# Bitrix Platform 9.x

**Proactive Protection Guide** 

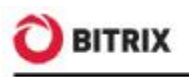

# Introduction

A web site owner should keep vigilant watch over protection of their web resources from hacks, hijacking and data theft. Bitrix has developed the **Proactive Protection** module embracing the main aspects of the site and third party application security.

The level of security provided by the standard distribution package is sufficiently high. However, the implementation of a web project usually requires component customization and developing custom tools whose security is not always tested and thus cannot be trusted. The **Proactive protection** module is an important part of the security subsystem and significantly strengthens web project security.

The guide describes general operations required on an administrator's side to configure the **Proactive protection** module. The document has been developed for the Bitrix Site Manager administrators and the IT security specialists.

A **Proactive Protection** is a complex of hardware and software solutions and organizational measures within the concept of security aimed to broaden the idea of web application threat immunity and possible reaction to threats.

The module offers the following protection features:

- **§** one time password technology;
- **§** session protection technology;
- § proactive filter;
- **§** system integrity control;
- **§** phishing protection;
- § data encryption.

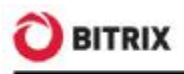

# Chapter 1. Proactive Protection Configuration

Any Bitrix Framework based web site is always preconfigured for the use of the basic protection level. However, you can improve the site security significantly by selecting one of the **Proactive Protection** module presets:

- § standard;
- § high;
- § highest.

Remember that all the security levels are inclusive, which effectively means that you have to set the parameters of the standard level prior to configuring the higher protection levels.

The **Security Control Panel** page (*Settings > Proactive Protection > Security Panel*, fig. 1.1) shows information on a current security level. For each level, there is a table of parameters and values. **Security Control Panel** shows recommendations on changing parameters to the recommended values, if necessary.

| Parameter                                                                                                    |                           |                                            | Value            | F     | Recommendation |
|----------------------------------------------------------------------------------------------------|---------------------------|--------------------------------------------|------------------|-------|----------------|
| Proactive Filter (Web Application F                                                                                                    | Firewall)                 |                                            | On               |       |                |
| Proactive Filter Exclusions                                                                                                    |                           |                                            |                  |       |                |
| Intrusion log for recent 7 days                                                                                                    |                           |                                            | 0                |       |                |
| Activity Control                                                                                                    |                           |                                            | On               |       |                |
| Security Level for Administrator U                                                                                                    | lser Group                |                                            | High             |       |                |
| Use CAPTCHA for Registration                                                                                                    |                           |                                            | Yes              |       |                |
| Error report mode                                                                                                    |                           |                                            | Errors o         | nly   |                |
| Displaying of DB query errors                                                                                                    |                           |                                            | Disabled         | ł     |                |
| Security level: High                                                                                                    |                           |                                            |                  |       |                |
| Security level: High                                                                                                    |                           | Value                                      |                  |       | Recommendation |
| Security level: High<br>Parameter<br>Log Kernel Module Events                                                                                                    |                           | Value<br>All ev                            | ents are l       | ogged | Recommendation |
| Security level: High Parameter Log Kernel Module Events Control Panel Protection                                                                                                    |                           | Value<br>All ev<br>On                      | ents are l       | ogged | Recommendation |
| Security level: High Parameter Log Kernel Module Events Control Panel Protection Store Sessions in Database                                                                                                    |                           | Value<br>All ev<br>On<br>On                | ents are l       | ogged | Recommendation |
| Security level: High<br>Parameter<br>Log Kernel Module Events<br>Control Panel Protection<br>Store Sessions in Database<br>Change Session Identifiers                                                                           |                           | Value<br>All ev<br>On<br>On<br>On          | ents are l       | ogged | Recommendation |
| Security level: High<br>Parameter<br>Log Kernel Module Events<br>Control Panel Protection<br>Store Sessions in Database<br>Change Session Identifiers<br>Redirect protection against phishir                                    | ng attacks                | Value<br>All ev<br>On<br>On<br>On<br>Enabl | ents are  <br>ed | ogged | Recommendation |
| Security level: High<br>Parameter<br>Log Kernel Module Events<br>Control Panel Protection<br>Store Sessions in Database<br>Change Session Identifiers<br>Redirect protection against phishin                                    | ng attacks                | Value<br>All ev<br>On<br>On<br>On<br>Enabl | ents are l<br>ed | ogged | Recommendation |
| Security level: High Parameter Log Kernel Module Events Control Panel Protection Store Sessions in Database Change Session Identifiers Redirect protection against phishir Security level: Highest                              | ng attacks                | Value<br>All ev<br>On<br>On<br>Enabl       | ents are l<br>ed | ogged | Recommendation |
| Security level: High Parameter Log Kernel Module Events Control Panel Protection Store Sessions in Database Change Session Identifiers Redirect protection against phishir Security level: Highest Parameter                    | ng attacks<br>Value       | Value<br>All ev<br>On<br>On<br>Enabl       | ents are l<br>ed | ogged | Recommendation |
| Security level: High Parameter Log Kernel Module Events Control Panel Protection Store Sessions in Database Change Session Identifiers Redirect protection against phishin Security level: Highest Parameter One-Time Passwords | ng attacks<br>Value<br>On | Value<br>All ev<br>On<br>On<br>Enabl       | ents are l<br>ed | ogged | Recommendation |

#### Fig. 1.1 Security control panel

If an incorrect value has been specified for a parameter, the **Recommendation** field will show a useful hint about it.

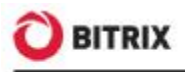

### Standard security level

Entirely all parameters of the standard security level should be configured properly so that a web site runs well protected (fig. 1.2).

| Security level: Standard                    |             |                |
|---------------------------------------------|-------------|----------------|
| Parameter                                   | Value       | Recommendation |
| Proactive Filter (Web Application Firewall) | On          |                |
| Proactive Filter Exclusions                 | No          |                |
| Intrusion log for recent 7 days             | 0           |                |
| Activity Control                            | On          |                |
| Security Level for Administrator User Group | High        |                |
| Use CAPTCHA for Registration                | Yes         |                |
| Error report mode                           | Errors only |                |
| Displaying of DB query errors               | Disabled    |                |

#### Fig. 1.2 Standard security level settings

**Note.** If you fail to configure the standard level properly, the basic protection level takes effect with respect to parameters of other protection levels.

#### **Proactive Filter and Exceptions**

The proactive filter (Web Application Firewall) protects the system from most known web attacks. The filter recognizes dangerous treats in the incoming requests and blocks intrusions. Proactive Filter is the most effective way to guard against possible security defects in the web project implementation. The filter analyzes entirely all data received from visitors in variables and cookies.

You can enable or disable the Proactive filter at *Settings > Proactive Protection > Proactive Filter* using the **Enable Proactive Protection** button (or **Disable Proactive Protection**, fig. 1.3).

| Proactive Filter  | Active Reaction   | Exceptions |  |
|-------------------|-------------------|------------|--|
| Enable or d       | lisable proactive | filter     |  |
| Proactive protect | ion is enabled    |            |  |
| Disable Proactiv  | e Protection      |            |  |

Fig. 1.3 The proactive filter

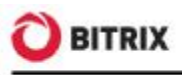

If required, you can set the proactive filter exceptions; this will cause the proactive filter to not be applied to pages matching the wildcards on the **Exceptions** tab.

**Note.** The standard protection level implies that the proactive filter is enabled and no filter exception is defined.

The actions the system undertakes in response to the intrusion attempts are configured on the **Active Reaction** tab (fig. 1.4).

| roactive Filter \ Active Reaction                        | tion to intrusions                                                                                         |
|----------------------------------------------------------|----------------------------------------------------------------------------------------------------|
| Reaction to Intrusion:                                   | <ul> <li>Make Data Safe<sup>1</sup></li> <li>Delete Dangerous Bits</li> <li>Skip dangerous data</li> </ul> |
| Add Attacker's IP Address to Stop<br>List <sup>2</sup> : |                                                                                                    |
| Add to stop list for (min.):                             | 30                                                                                                    |
| Add Intrusion Attempt to <u>Log</u> :                    |                                                                                                    |
| Incoming data will be modified. For<br><script></script> |                                                                                                    |

Fig. 1.4 The active reaction parameters

- **q** Select the required action to respond to attacks:
- § Make Data Safe dangerous data will be modified; for example: "sel ect" will replace "select".
- § Delete Dangerous Bits dangerous data will be removed.
- § Skip dangerous data no action will be performed.
- Add Attacker's IP Address to Stop List dangerous data will be altered and a visitor will be blocked for the period specified (Add to stop list for (min.) parameter).
- **q** To log the intrusion attempt events, enable the corresponding option.

Note that some harmless actions a visitor may perform can be suspicious and cause the filter to react.

**Note.** The proactive filter will not be applied to user groups whose operation set (in fact, permissions) includes the **Bypass Proactive Filter** option (see the description of access permission levels, fig. 1.5).

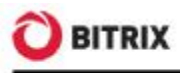

| aran | neters Operations                                                                               |
|------|-------------------------------------------------------------------------------------------------|
| pera | tions that are under control of this access level                                               |
| ~    | Bypass Proactive Filter (security_filter_bypass)                                                |
|      | Collect Data for Integrity Check (security_file_verifier_collect)                               |
|      | Edit Activity Control Settings (security_stat_activity_settings_write)                          |
|      | Edit Control Panel Protection Settings                                                          |
|      | (security_iprule_admin_settings_write)<br>Edit Module Settings (security module settings write) |
|      | Edit Ope-Time Password Settings (security_oth_settings_write)                                   |
|      | Edit Proactive Filter Settings (security filter settings write)                                 |
|      | Edit Redirect Protection Settings (security redirect settings write)                            |
| -    | Edit Carrier Destaction Cottings (consider envior estimate units)                               |

Fig. 1.5 Operations for the Proactive Protection module

#### Intrusion Log

An **Intrusion Log** (*Settings > Proactive Protection > Intrusion Log*) registers any events relating to potential security threats. The log lifetime can be defined in the kernel module settings. The log includes the following information on an event (fig. 1.6):

| 0          | Event Lo                                                                                                    | g                                                    |                                                      |                                                                           |                                                                       |       |                                                        |
|------------|----------------------------------------------------------------------------------------------------|------------------------------------------------------|------------------------------------------------------|---------------------------------------------------------------------------|-----------------------------------------------------------------------|-------|--------------------------------------------------------|
| 🗅 De       | sktop > Settir                                                                                                    | igs > Proai                                          | ctive Protecti                                       | on > Intrusion                                                            | Log                                                                   |       |                                                        |
|            | 🔺   🕂 Mo                                                                                                    | re filters •                                         | •                                                    |                                                                           | -                                                                     |       |                                                        |
| Find       | <b>1</b> :                                                                                                    |                                                      |                                                      | Event                                                                     |                                                                       |       |                                                        |
| Ever<br>St | (all)<br>(all)<br>(SECUP<br>(SECUP<br>(SECUP<br>(SECUP<br>(SECUP)<br>(SECUP)<br>(SECUP | ITY_FILT<br>ITY_FILT<br>ITY_FILT<br>ITY_REC<br>ancel | ER_SQL] SC<br>ER_XSS] X5<br>ER_PHP] P<br>IRECT] Phis | DL injection att<br>SS attack atter<br>HP injection at<br>shing attempt v | ?<br>empt<br>npt<br>tempt<br>with redirecting                         | Pacos | ds 1 – 2 of                                            |
| ID 🔻       | Time =                                                                                                    | Event                                                | Ohject                                               | IP                                                                        | IIRI                                                                  | User  | Description                                            |
| 60         | 07/30/2009<br>17:38:18                                                                                                    | SQL<br>injection<br>attempt                          | \$_GET["q"]                                          | 192.168.0.67<br>[stop list]                                               | /search<br>/rq=DELETE+FROM+authors+WHERE+id_author+%3D+1&<br>s=Search | 3301  | DELETE<br>FROM<br>authors<br>WHERE<br>id_author<br>= 1 |
| 59         | 07/30/2009<br>17:30:50                                                                                                    | SQL<br>injection<br>attempt                          | \$_GET["q"]                                          | 192.168.0.67<br>[stop list]                                               | /search/?tags=&q=select+*+from+abc&where=                             |       | select *<br>from abc                                   |
| Sele       | cted: 2                                                                                                    |                                                      |                                                      |                                                                           |                                                                       |       |                                                        |

Fig. 1.6 The intrusion log

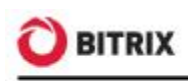

- § the event date and time;
- **§** the event name;
- severity (SECURITY or WARNING);
- § an event source;
- s an event object;
- § the source IP. The "stop list" adds the URL to the Web Analytics module stop list.
- § the client User Agent;
- **§** the URL of an offended page;
- **§** an offended site;
- § the user name (if an event originates from a registered user), or a visitor ID. This field exists if the Web Analytics module is installed;
- **§** the event description.

The log registers the following events.

- **§** The **Web Analytics** module: exceeding the activity limit.
- **§** The **Proactive protection** module: SQL and PHP injection attempts, XSS attacks and phishing attempts with redirecting.
- **§** The **Kernel** module: successful log in and log out; password change request; stored authorization errors; new user registration; user registration and deletion errors.

#### **Activity Control**

User activity control is build around the **Web Analytics** module mechanisms and requires this module to be installed. Activity Control allows to protect the system from profusely active visitors, obtrusive bots, some DDoS attacks, and to prevent password brute force attempts.

You can enable or disable the activity control here: Settings > Proactive Protection > Activity Control using the Enable Activity Control (or Disable Activity Control, fig. 1.7) option.

| Activity C                            | ontrol Parameters                                                                                                    |
|---------------------------------------|----------------------------------------------------------------------------------------------------|
| Enab                                  | le or disable activity control                                                                                               |
| Activity Co                           | ntrol is enabled                                                                                                    |
| Disable A                             | Activity Control                                                                                                    |
| Activity Co<br>obtrusive<br>attempts. | ontrol allows to protect the system from profusely active users,<br>bots, some DDoS attacks and prevent password brute force |

Fig. 1.7 Activity Control

The visitor maximum activity is regulated by the **Parameters** tab settings (fig. 1.8).

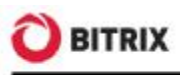

| Activity Control Paramet                            | ers                              | •      |  |  |  |  |  |
|-----------------------------------------------------|----------------------------------|--------|--|--|--|--|--|
| Edit activity control                               | Edit activity control parameters |        |  |  |  |  |  |
| Template of a page to be shown to a banned visitor: | <u>edit te</u>                   | mplate |  |  |  |  |  |
| Ban for:                                            | 300                              | (sec.) |  |  |  |  |  |
| if during                                           | 20                               | (sec.) |  |  |  |  |  |
| client makes over                                   | 15                               | hits   |  |  |  |  |  |
| Add entry to <u>event log</u> :                     |                                  |        |  |  |  |  |  |
| Save Apply Cancel                                   |                                  |        |  |  |  |  |  |

Fig. 1.8 Configuring the activity parameters

If a user makes more requests than allowed within the time specified, they are automatically blocked for the specified period showing a special page to them. The **edit template** link allows to edit the template of the error page. Check the **Add entry to event log** option to register the limit exceeding in the intrusion log (*Settings* > *Proactive Protection* > *Intrusion Log*).

Note. The standard protection level implies that the activity control is enabled.

#### **Special Security Settings for Administrators**

The standard protection level implies that the **Administrators** user group has the highest security level, which is the default setting. If this security level is different from the highest for some reason, do the following:

**q** Click **Set to High** on the **Security panel**. The **Security** tab of the group properties form will open (fig. 1.9).

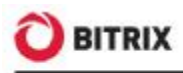

| Parameters Security                                                |                                                  |
|--------------------------------------------------------------------|--------------------------------------------------|
| Security settings                                                  |                                                  |
| Predefined security settings:                                      | – Select level – 🔽                               |
| Session maximum life time<br>(minutes):                            | – Select level –<br>Do not override<br>Low level |
| Network mask to bind session:                                      | Mean level<br>High level<br>255.255.255.255 k    |
| Maximum number of computers to store authorization simultaneously: | Do not override                                  |

Fig. 1.9 Setting the user group security level

- q Specify High level in the Predefined security settings field.
- q Save changes.

#### **The CAPTCHA-Aware Registration Procedure**

A requisite condition for the standard protection level is the use of CAPTCHA for user registration. This option can be enabled in the **Main** module settings on the **Authorization** tab (fig. 1.10):

| Settings Authorization Event L                              | .og Vpdate system Access 🔻 |
|-------------------------------------------------------------|----------------------------|
| Registration and authorization                              |                            |
| Local authoriza                                             | ation settings             |
| Allow authorization caching:                                |                            |
| Use secure storing of the<br>authorization data in cookies; |                            |
| Global authentication for all site<br>domains:              |                            |
| Use CAPTCHA:                                                |                            |
| Use Components 2.0 for authorization<br>and registration:   |                            |
| Use OpenID                                                  |                            |
| Use Live ID authentication 1                                |                            |

Fig. 1.10 Enabling CAPTCHA for use registration

You can alter the CAPTCHA look and feel is configured at *Settings* > *System settings* > *CAPTCHA*.

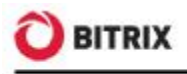

#### Error Report Mode

In order to protect the site at the standard protection level, there is another Kernel module parameter that is to be configured - **Error report mode**.

- **q** Open the **Kernel** module settings (*Settings* > *System settings* > *Module settings* > *Main module*).
- Select either Errors only or None in the Error report mode field (fig. 1.11).

| Settings Authorization Event Log Update          | system Access 🗸 🗸                  |
|--------------------------------------------------|------------------------------------|
| Module settings                                  |                                    |
| System Setting                                   | 5                                  |
| Administrative section default language          | [en] English 💌                     |
| Site name                                        | My Company                         |
| Site URL (without http://). E.g., www.mysite.com | localhost                          |
| Cookies name prefix (without dots and spaces):   | BITRIX_SM                          |
| Spread cookies to all sites:                     |                                    |
| Replace status 404 with 200 in header:           |                                    |
| Error report mode:                               | Errors only                        |
| Use WYSIWYG editor for Site Templates:           | Errors only<br>Errors and warnings |
| E-mail Settings                                  | None                               |

Fig. 1.11 Setting the error report mode

**Note:** selecting the **Errors and warnings** mode automatically switches the security level to basic.

q Save changes.

#### **Showing Database Request Errors**

The standard protection level does not require showing database error messages to common users which means the **\$DBDebug** variable is to be set to **false**. Here, when a database error occurs, only the administrator will see the full error description. However, setting this variable to **true** causes the error messages to be shown to all the site visitors.

You can change the **\$DBDebug** variable value by editing the */bitrix/php\_interface/dbconn.php* file.

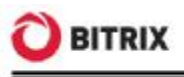

### High Security Level

Remember that you have to set the parameters of the <u>standard level</u> prior to configuring the higher protection levels (fig. 1.12).

#### Security level: High

| Parameter                                    | Value                 | Recommendation |
|----------------------------------------------|-----------------------|----------------|
| Log Kernel Module Events                     | All events are logged |                |
| Control Panel Protection                     | On                    |                |
| Store Sessions in Database                   | On                    |                |
| Change Session Identifiers                   | On                    |                |
| Redirect protection against phishing attacks | Enabled               |                |

Fig. 1.12 The parameters of the high protection level

**Note:** if some of the high protection level parameters are incorrect, the **standard** protection level takes effect with respect to parameters of other protection levels, or **basic** if the standard level have been configured incorrectly.

#### Logging the Kernel Events

The **Log Kernel Module Events** parameter embraces a number of the kernel module options:

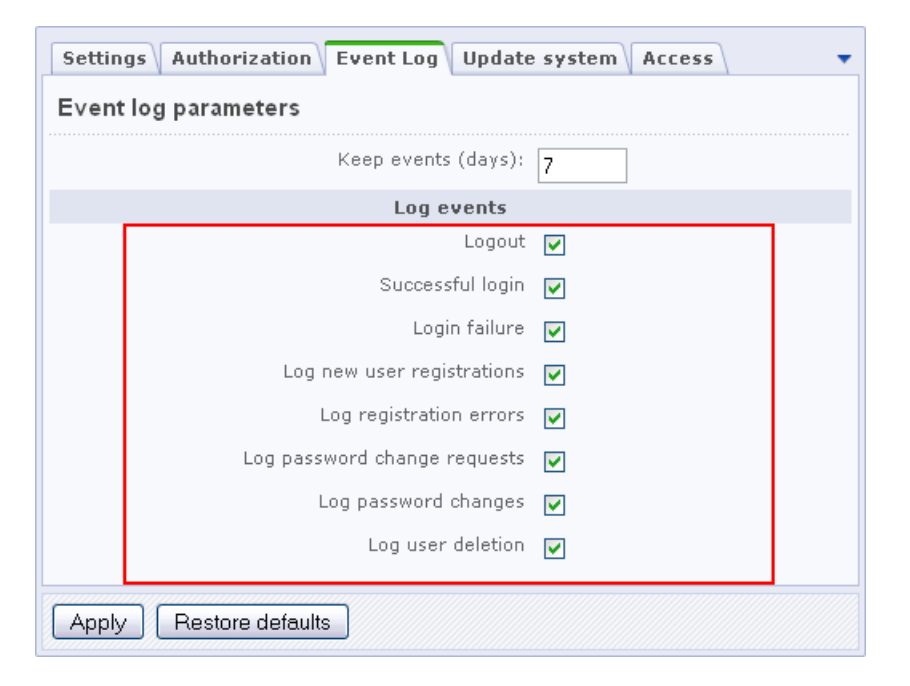

Fig. 1.13 The Kernel event log configuration sheet

Enable all the events on this sheet (fig. 1.13) for the site to be protected at the high security level. Even if one of the options is not checked, the **Log Kernel Module** 

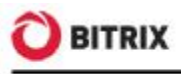

**Events** parameter is considered to be taking a mismatching value which causes the site to be protected at the standard (or basic) security level.

#### **Protection for the Site Control Panel**

The site control panel is protected by denying access from all IP addresses except for those specified in the settings. You can enable or disable the protection at *Settings > Proactive Protection > Control Panel Protection* using **Enable Protection** (or **Disable Protection**, fig. 1.14).

| rotection enabled                                                                          |                                                      |
|--------------------------------------------------------------------------------------------|------------------------------------------------------|
| Disable Protection                                                                         |                                                      |
| Your ID address has been rees                                                              |                                                      |
| innut field below.                                                                         | gnized as 127.0.0.1. If so, copy and paste it in the |
| input field below.                                                                         | gnized as 127.0.0.1. If so, copy and paste it in the |
| IP addressed and ranges<br>allowed to access Control                                       | gnized as 127.0.0.1. If so, copy and paste it in the |
| IP address has been reco<br>IP addressed and ranges<br>allowed to access Control<br>Panel: | gnized as 127.0.0.1. If so, copy and paste it in the |

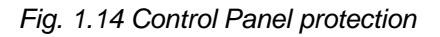

**Note.** Before enabling the Control Panel protection, specify here the IP addresses or address range of clients allowed to access Control Panel.

Secure web projects must have the Control panel protection enabled.

**Note.** To remove the IP address restrictions, create a special flag file and specify the file pathname in the **Proactive Protection** module settings (fig. 1.15). The default name format is **ipcheck\_disable\_cef<32\_***random\_characters>*.

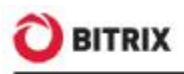

| Settings Access                                                                       |  |  |  |  |
|---------------------------------------------------------------------------------------|--|--|--|--|
| Module settings                                                                       |  |  |  |  |
| Allow self-blocking by IP (warning message displayed) :                               |  |  |  |  |
| Path to IP Block Disable<br>Flag File : /bitrix/modules/ipcheck_disable_d14790d9ce435 |  |  |  |  |
| Save Apply Restore defaults                                                           |  |  |  |  |

Fig. 1.15 The Proactive Protection module parameters

#### The Session Storage and Session ID Change

Most web attacks are purposed to steal the session data of an authorized user or, what is more valuable for attackers, of an administrator. The standard Bitrix Site Manager package controls the following session protection parameters, for each user group individually:

- § Session lifetime (min.);
- § Session Network Mask.

However, it is often impossible to restrict access because users may use dynamic IP addresses. The following two protection techniques of the **Proactive protection** module significantly add to the standard protection mechanisms:

- storing sessions in the **Security** module database;
- **§** changing session ID's after specified intervals.

In order to enable or disable storing the user session in the database, click the big button, the only control on the *Settings > Proactive Protection > Session Protection* page (fig. 1.16).

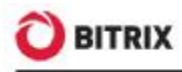

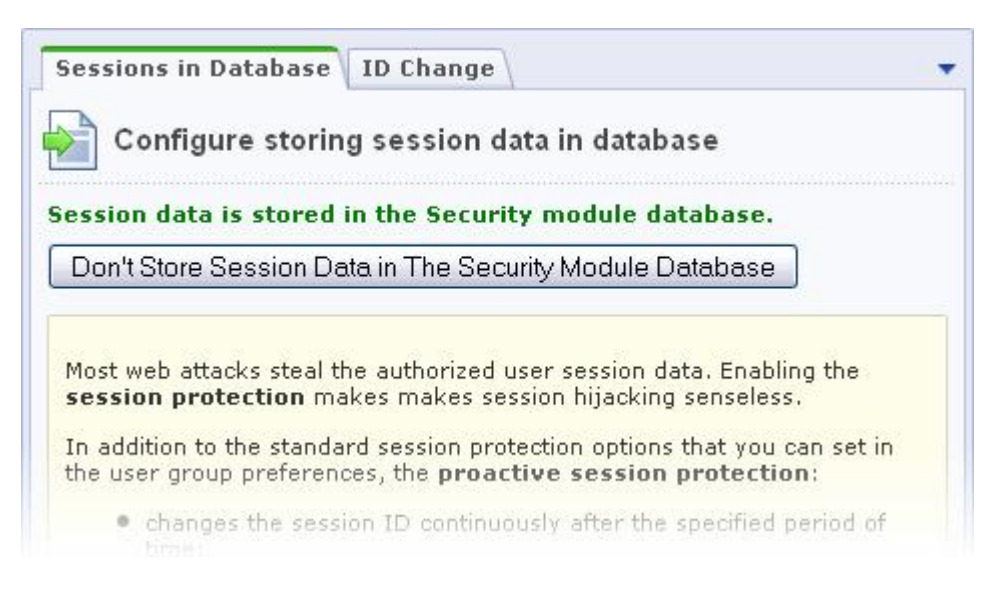

Fig. 1.16 Session storage control

Storing session data in the module database prevents data from being stolen by running scripts on other virtual servers which eliminates virtual hosting configuration errors, bad temporary folder permission settings and other operating system related problems. It also reduces file system stress by offloading operations to the database server.

**Note.** Switching the session store mode causes all the logged-in users to lose authorization because this erases the user session data.

You can configure the session ID change mechanism on the **Change ID's** tab of the session protection settings form (fig. 1.17).

| Sessions in Database ID Change                                                                                                    |
|----------------------------------------------------------------------------------------------------|
| Configure session ID's rotation                                                                                                    |
| Session ID change is enabled.                                                                                                    |
| Disable ID Change                                                                                                    |
| Session ID Lifetime, sec.: 60                                                                                                    |
| If this feature is enabled, the session ID will change after the specified<br>period of time. This adds to the server load, but obviously makes ID<br>hijacking without instantaneous usage absolutely senseless.<br><i>Recommended for high level</i> . |
| Save Apply Cancel                                                                                                    |

Fig. 1.17 Session ID change

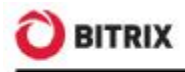

Do the following to activate the ID change:

- **q** specify the **Session ID Lifetime** (in seconds), which is the interval between two consecutive session ID changes;
- q click Enable ID Change.

Changing the identifier increases the server load but makes the authorized session hijacking ineffective.

**Note.** The high protection level requires that you enable both of these protection mechanisms.

#### **Redirect Phishing Protection**

You can enable or disable the phishing protection at *Settings > Proactive Protection > Redirect protection* by clicking the big button fig. 1.18.

| Redirect protection                                                                               | Parameters                                                                                               |                                                  |
|---------------------------------------------------------------------------------------------------|----------------------------------------------------------------------------------------------------|--------------------------------------------------|
| Enabling redir                                                                                    | ect protection against phis                                                                              | hing attacks.                                    |
| edirect protection a                                                                              | against phishing attacks is er                                                                           | abled.                                           |
| Disable redirect prot                                                                             | ection against phishing attacks                                                                          | ]                                                |
| <u>Phishing</u> - is the crimi<br>sensitive information<br>details by masquerad<br>communication. | nally fraudulent process of attem<br>such as usernames, passwords a<br>ing as a trustworthy entity in an | pting to acquire<br>nd credit card<br>electronic |
| oo (iiiii aliioa do iii                                                                           |                                                                                                    |                                                  |

Fig. 1.18 The redirect phishing protection form

The following picture illustrates the phishing protection parameters (fig. 1.19):

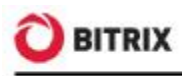

| Redirect protection Para                 | meters<br>parameter settings                                                                                                    |                                                    | •    |
|------------------------------------------|----------------------------------------------------------------------------------------------------|----------------------------------------------------|------|
|                                          | Methods                                                                                                    |                                                    |      |
| Phishing protection methods:             | Check for presence of HTTP header describing the re<br>Add digital signuture to the below URLs:                                                                          | ffering page.                                      |      |
| Signed OKES                              | URL: /bitrix/redirect.php                                                                                                    | Parameter name:                                    | goto |
|                                          | URL: /bitrix/rk.php                                                                                                    | Parameter name:                                    | goto |
|                                          | URL: /bitrix/click.php                                                                                                    | Parameter name:                                    | goto |
|                                          | Users URL:                                                                                                    | Parameter name:                                    |      |
|                                          | Add                                                                                                    |                                                    |      |
| Phinking and address address             | Actions                                                                                                    |                                                    |      |
| Phishing procedul accons:                | <ul> <li>Show notification message and redirect to another sit<br/>Message:(en) Attention! You are about to<br/>to a different site. Click<br/>open it: #URL#</li> </ul> | te after delay.<br>9 be redirected<br>this link to | L    |
|                                          | Delay: 30 sec.                                                                                                    |                                                    |      |
|                                          | O Redirect to specified URL.<br>URL: //                                                                                                    |                                                    |      |
| Add phishing attempt to the <u>log</u> : | V                                                                                                    |                                                    |      |
| Save Apply Cance                         |                                                                                                    |                                                    |      |

Fig. 1.19 The redirect protection settings sheet

You can protect your redirects by:

- **§** checking a page for the presence of the HTTP header;
- **§** signing the site links with a digital signature. This option specifies to add a special parameter which uniquely identifies the site and the transition to the system links. However, administrators can add their own links they want to protect.

The redirect protection can react in either of the following ways:

- § redirect to a link URL showing a warning message and making a seconds delay. The message text and the delay duration are entered in the fields below;
- **§** redirect to a fully, admittedly safe address. This can be the index page, for example.

**Note:** the standard protection level requires active phishing protection.

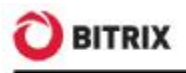

### Highest Security Level

Remember that you first have to configure the parameters of the <u>standard</u> and <u>high</u> levels prior to configuring the highest protection (fig. 1.20):

| Security level: Highest |            |                |  |  |
|-------------------------|------------|----------------|--|--|
| Parameter               | Value      | Recommendation |  |  |
| One-Time Passwords      | On         |                |  |  |
| Integrity Control       | Up-to-date |                |  |  |

Fig. 1.20 Highest protection level

**Note:** if at least one parameter of the highest protection level takes an invalid value, the protection level whose parameters are completely configured takes effect with respect to parameters of other protection levels.

#### **One-Time Passwords**

The concept of one-time passwords empowers the standard authorization scheme and significantly reinforces the web project security. The one-time password system requires a physical hardware token (device) (e.g., <u>Aladdin eToken PASS</u>) or special OTP software. These passwords are especially recommended for use by the site administrators since they significantly improve security of the "Administrators" user group.

**Note.** You have to enable the one-time password system for the site to be protected at the highest protection level.

You can enable (or disable) one-time passwords on the *Settings* > *Proactive Protection* > *One-time passwords* form by clicking **Enable one-time passwords** (or **Disable one-time passwords**, fig. 1.21).

| One-Time Password   | Parameters                             |      |
|---------------------|----------------------------------------|------|
| Configure the       | usage of one-time passwords            |      |
| )ne-time passwords  | s are enabled                          |      |
| Disable one-time pa | asswords                               |      |
|                     |                                        |      |
| One-Time Passw      | ord                                    |      |
| -                   | The <u>one-time password</u> (OTP) con | cept |

Fig. 1.21 One-time passwords

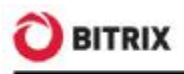

For the one-time password scheme, a corresponding tab is shown in the user profile form (fig. 1.22). The one-time password mechanism is configured for each user individually.

| User     | Groups     | Personal information                                                        | Work                                               | Blog                          | Forum profile                                               | Learning                                      | One-Time Password                                                             | Notes                                | <b>Eustom Fields</b>                                            | 1- |
|----------|------------|-----------------------------------------------------------------------------|----------------------------------------------------|-------------------------------|-------------------------------------------------------------|-----------------------------------------------|-------------------------------------------------------------------------------|--------------------------------------|-----------------------------------------------------------------|----|
| <b>a</b> | ne-Time    | Password authentica                                                         | tion se                                            | ttings                        |                                                             |                                               |                                                                               |                                      |                                                                 |    |
|          |            | Enable Compoun                                                              | d Passwe                                           | andst                         | 2                                                           |                                               |                                                                               |                                      |                                                                 |    |
|          |            | Secret Key (supplied with                                                   | h the dev                                          | ice): [                       | 6sdga343dngadkt                                             | inha428rdiha;                                 | ys3aga3ts6a9l30na274q                                                         |                                      |                                                                 |    |
|          |            |                                                                             |                                                    |                               | Initializatio                                               | 90                                            |                                                                               |                                      |                                                                 |    |
|          | The first  | device password (dick and                                                   | l write da                                         | wn):                          | 111111                                                      |                                               |                                                                               |                                      |                                                                 |    |
|          | The seconi | d device password (click ac                                                 | pain and<br>do                                     | write<br>wnite                | 222222                                                      |                                               |                                                                               |                                      |                                                                 |    |
| One      | -Time Pa   | ssword                                                                      |                                                    |                               |                                                             |                                               |                                                                               |                                      |                                                                 |    |
| <        | R.E.V      | The one-time part<br>web project secu-<br>atoken PASS) or<br>best security. | <mark>Isword</mark> (0<br>rity . The<br>"special ( | OTP) co<br>one-tin<br>OTP cof | noept empowers t<br>ne password syste<br>tware. The site ad | he standard<br>m requires a<br>ministrator is | authorization scheme and<br>physical hardware token<br>strongly recommended t | l significa<br>(device)<br>to use OT | ntly reinforces the<br>(e.g., <u>Aladdin</u><br>P to ensure the | 18 |
| Usac     | ja         |                                                                             |                                                    |                               |                                                             |                                               |                                                                               |                                      |                                                                 |    |
|          |            |                                                                             |                                                    |                               |                                                             |                                               |                                                                               |                                      |                                                                 |    |

Fig. 1.22 User authentication settings

To enable users to authenticate using one-time passwords:

- Check Enable Compound Passwords.
- Enter the **Secret key** supplied with your OTP software.
- Initialize the device by entering two one-time passwords generated by the device consequently (for example: 111111 and 222222, see fig. 1.22).
- Save changes.

Now a user can authorize using their login and a compound password - a combination of the standard password and a one-time device password (6 digits). The one-time password (see item 2 on fig. 1.23) must be entered in the **Password** field after the standard password (item 1 on fig. 1.23) without space.

| Authorization                |
|------------------------------|
| Login:                       |
| user                         |
| Password:                    |
|                              |
| Remember me on this computer |
| Login 1 2                    |
| Register                     |
| Forgot your password?        |

Fig. 1.23 The authorization form

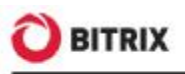

The OTP authorization system was developed by the Initiative for Open Authentication <u>OATH</u>. The implementation is based on the HMAC algorithm and the SHA-1 hash function. To calculate the OTP value, the system takes the two parameters on input: the secret key (initial value for the generator) and the counter current value (the required cycles of generation). Upon initialization of the device, the initial value is stored in the device as well as on the site. The device counter increments each time a new OTP is generated, the server counter - upon each successful OTP authentication.

Hence, if a device button was pushed more than once (f.e. accidentally) but no successful OTP authentication took place, and the push count exceeds the **Password Check Window Size** value, the generator counter will become desynchronized making a user unable to authorize.

| One-Time Password Parameters       | •    |
|------------------------------------|------|
| Configure one-time password parame | ters |
|                                    |      |
| Password Check Window Size: 10     |      |
| Save Apply Cancel                  |      |

Fig. 1.24 The OTP password threshold parameter

In this case, a device and a user must be resynchronized by resetting the server value to that stored in a device. This procedure requires that a system administrator (or a user owning sufficient permission) generates two consequent OTP values and enters them in the user parameters form (fig. 1.22).

To avoid desynchronization, you can increase the **Password Check Window Size** value to, say, 100 or 1000.

#### **Integrity Control**

The **File integrity control** form (*Settings > Proactive Protection > Integrity Control*) serves to check the integrity of the system kernel, system area and public files.

Check the system integrity on a regular basis (at least weekly) for the site to be protected at the highest level. Perform the integrity control check before updating the system and collect the new file data afterwards.

Note. Some module updates may require the control script to be signed anew.

#### **Running the Integrity Check**

- **q** Enter and remember your password. A strong password should have at least 10 characters containing letters and digits.
- q Confirm the password in the corresponding field.

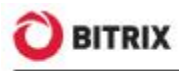

q Specify and remember a keyword. It must differ from the password.

| *Password:         | •••••                                                                                                    |
|--------------------|----------------------------------------------------------------------------------------------------|
|                    | Invent and remember your password. A strong passwor<br>should have at least 10 characters containing letters and<br>digits.                                                                 |
| *Confirm Password: | •••••                                                                                                    |
| *Keyword:          | bitrix                                                                                                    |
|                    | This is an arbitrary word that you have to remember.<br>This word must not be the same as the password. If the<br>keyword is different next time, the file check script will<br>be changed. |

Fig. 1.25 Signing the control script

q Click **Next**.

If you made no mistake with the password confirmation, the following message will appear (fig. 1.26):

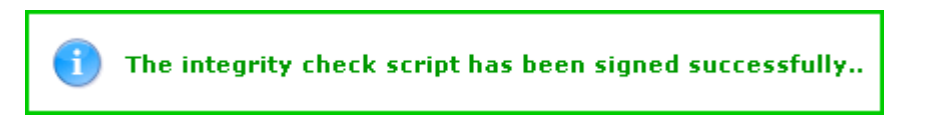

Fig. 1.26 A successful signing message

Now you can collect the file information in order to check the system integrity.

#### Gathering the File Information

**q** Click the **Actions** tab and check the **Collect File Information** option (fig. 1.27):

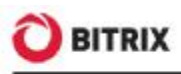

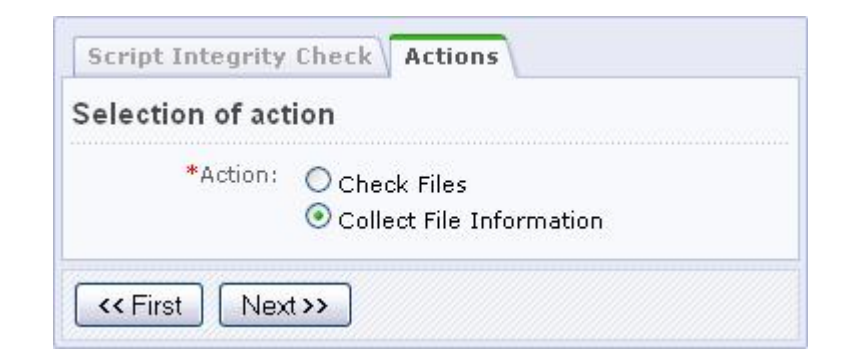

Fig. 1.27 Choosing the integrity control action

q Click **Next**. The following form will open (fig. 1.28):

| Script Integrity Check Actions Data Collection Report |                                                                                                    |  |  |  |
|-------------------------------------------------------|----------------------------------------------------------------------------------------------------|--|--|--|
| Data Collection                                       |                                                                                                    |  |  |  |
| *Data Collection Area:                                | <ul> <li>✓ Kernel ( /bitrix/modules )</li> <li>✓ System area ( /bitrix )</li> <li>✓ Public section</li> </ul> |  |  |  |
| *File Extensions:                                     | php,js                                                                                                    |  |  |  |
| *Encryption Password:                                 | •••••                                                                                                    |  |  |  |
| Step Duration (sec.):                                 | 30                                                                                                    |  |  |  |
| <                                                     |                                                                                                    |  |  |  |

Fig. 1.28 Collecting the file data

- q Set the data collection parameters:
- § Data Collection Area select the system folders you want to process.
- **§ File Extensions** specify extensions of files whose information is to be collected. Separate multiple extensions with comma, without space.
- **§** Encryption Password type here and remember the password which will be used to encrypt and decrypt the verification file.
- **Step Duration** specify the duration of a single data collection step, in seconds.
- **q** Click **Next** to start data collection. Upon completion, download the data file to your local computer for better security (fig. 1.29).

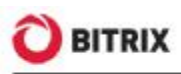

| Script Integrity Check Actions Data Collection Report                                    |  |
|------------------------------------------------------------------------------------------|--|
| Report                                                                                   |  |
| Files has been processed.                                                                |  |
| Successfully processed files: 16469.<br>To download the result file, <u>click here</u> . |  |
| << First                                                                                 |  |

Fig. 1.29 File processing has finished

The verification data file is now ready, you can check the system integrity.

#### **Checking the System Integrity**

Every (except the first) time you start the system integrity check, the verification script is checked for unintentional or malicious changes.

**q** Enter the password (fig. 1.30) you have used to sign the verification script (fig. 1.25) and click **Next**.

| erification Script | Integrity                                                                      |
|--------------------|--------------------------------------------------------------------------------|
| *Password:         | •••••                                                                          |
|                    | When checking file integrity, enter the password you have used to set the key. |

Fig. 1.30 Checking the verification script

Ensure the verification script prints the keyword you have specified for signing (fig. 1.31).

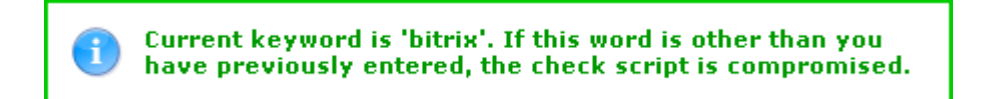

Fig. 1.31 A check result message

**Note:** if the keyword differs from the one you have previously entered, the integrity control script is compromised which means it has been modified and

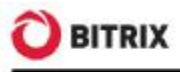

cannot be trusted. In this case, you have to supersede the control script (for example, rollback to version 8.0.0).

q Click the Actions tab and activate the Check Files option (fig. 1.32).

| Selection of ac | tion                       |
|-----------------|----------------------------|
| *Action:        | ⊙ Check Files              |
|                 | 🔘 Collect File Information |

Fig. 1.32 Selecting the action

q Click **Next** to open the verification data file selection form (fig. 1.33):

| ele         | ct Verification Data  | File                                                                    |            |               |
|-------------|-----------------------|-------------------------------------------------------------------------|------------|---------------|
|             | Date                  | Region                                                                  | Extensions | Actions       |
| ۲           | 08/04/2009 11:05:25   | Kernel ( /bitrix/modules )<br>System area ( /bitrix )<br>Public section | php, js    | <u>Delete</u> |
| .oad<br>Ver | d Verification Data F | ile                                                                     |            | Browse        |

Fig. 1.33 Selecting the verification data file

**q** Select one of the existing log files or upload the log file from your machine using **Browse**. The following form will open (fig. 1.34).

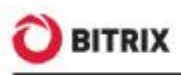

| Data Check               |       |
|--------------------------|-------|
| *Decryption<br>Password: | ••••• |
| Step Duration (sec.):    | 30    |

Fig. 1.34 Checking the data

- **q** In the appropriate filed, type in the decryption password you specified when creating the verification data file.
- **q** Specify the duration of a single check step (less times give more server stress).
- **q** Click **Next** to start checking the system integrity. On completion, the following report will be displayed (fig. 1.35):

| Script Integrity Check Actions File Data Check Report                     |
|---------------------------------------------------------------------------|
| Report                                                                    |
| Files has been processed.                                                 |
| /content/photo/index.php - size is different<br>/examples/video.php - new |
| << First                                                                  |

Fig. 1.35 System files verification report

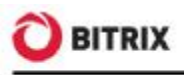

# Chapter 2. Additional Configuration Options

### The Stop List

The **Proactive Protection** module has a private stop list (*Settings > Proactive protection > Stop List*, fig. 2.1). This feature is different from the **Web analytics** module stop list.

| 🔒 Sto       | p List   |            |                                                     |      |                     |                  |                | e                          |
|-------------|----------|------------|-----------------------------------------------------|------|---------------------|------------------|----------------|----------------------------|
| Desktop     | > Settin | gs > Pro   | active Prote                                        | ctio | on > Stop L         | ist              |                |                            |
| •           | + Mor    | re filters | •                                                   |      |                     |                  |                |                            |
| Search:     |          |            |                                                     |      | Title 💽             | •                |                |                            |
| Туре        | (all)    | ~          |                                                     |      |                     | -                |                |                            |
| Set filte   | r Ce     | ancel      |                                                     |      |                     |                  |                |                            |
| Contraction |          |            |                                                     |      |                     |                  |                |                            |
| bbA 📑 🛛     | Se Se    | ttings     | K Excel                                             |      |                     |                  |                |                            |
| ia aa 1 Þ   | ▶ ₩   F  | Records:   | 20 💌                                                |      |                     |                  |                | Entries 1 – 2 of           |
|             | Active   | Sort 🔺     | Title                                               | =    | Include<br>Paths    | Exclude<br>Paths | IP Addresses   | Exclude<br>IP<br>Addresses |
| -           | Yes      | 10         | Control<br>Panel<br>automatic<br>protection<br>rule |      | /bitrix<br>/admin/* |                  |                |                            |
|             | Yes      | 500        | Blocking                                            |      | *                   |                  | 10001000000000 |                            |
|             |          |            | by the<br>proactive<br>filter.                      |      |                     |                  |                |                            |
| Selected:   | 2 Chec   | ked: 0     |                                                     |      |                     |                  |                |                            |

Fig. 2.1 The proactive protection stop list

The **Stop List** page shows existing rules aimed to restrict access to your site (as a whole or individual areas) from IP addresses listed in the rules. If **Active** is green, the rule is valid; if red – the rule is expired.

The access restriction records can be created manually or automatically. The rule will be created automatically if:

§ the Control Panel protection mechanism is enabled;

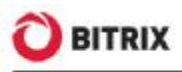

§ the proactive filter responds to an intrusion attempt (if the Add Attacker's IP Address to Stop List option is selected as the attack response action, fig. 1.4).

You may want to add restriction rule manually, for example, when analyzing the intrusion logs. To do so:

q click **Add** on the context toolbar in the stop list page. The rule editor form will open (fig. 2.2).

| Edit IP block rule                                                                    |                      |
|---------------------------------------------------------------------------------------|----------------------|
| Active:                                                                               |                      |
| For Control Panel Pages:                                                              |                      |
| For Public Section Pages:                                                             | (all)                |
| Sort:                                                                                 | 100                  |
| Title:                                                                                | Access denied        |
| Active From:                                                                          | 1                    |
| Active Until:                                                                         | 1                    |
| Block IP Addresses And Ranges:<br>Examples: 192.168.0.7;<br>192.168.0.1-192.168.0.100 | 192.168.0.252<br>Add |
| Except IP's:                                                                          | Add                  |
| Block access to paths (mask):<br>Examples: /* or /bitrix/admin/*                      | /*<br>Add            |
| Except Paths (mask):                                                                  |                      |

Fig. 2.2 Creating a stop list rule

q Fill in the form fields as required.

You can restrict access to the Control Panel or public pages for certain IP addresses or address ranges. Any rule can have one or more exceptions which can be set by IP or paths wildcards.

**Note.** Each IP address or path wildcard is typed in a separate field. Click **Add** to reveal more fields. Specify IP ranges using dashes, for example: 192.168.0.1-192.168.0.100.

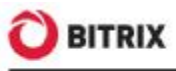

q Save changes.

Now, if a user whose IP address matches the rule attempts to access your site, they will see a HTTP 403 error message, which effectively means that access is denied.

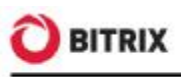

# **Final Notes**

This manual has given you some insight of using the **Proactive protection** module to provide better security for your web site.

You can ask your questions at the Bitrix corporate forum:

http://www.bitrixsoft.com/support/forum/,

Should you have any difficulty using Bitrix Site Manager, do not hesitate to send a request to the technical support service:

http://www.bitrixsoft.com/support/